| NSTITE         | DAFTAR ISI                                                    |          |
|----------------|---------------------------------------------------------------|----------|
| \$ <b>6</b> 8  | AFTAR TABEL                                                   | ix       |
| A MINA         | AFTAR GAMBAR                                                  | ix       |
| . Dil          | PENDAHULUAN                                                   | 1        |
| aran           | 1.1 Latar Belakang                                            | 1        |
| g me           | 1.2 Tujuan                                                    | 2        |
| ngul           | 1.3 Manfaat                                                   | 2        |
| ipta           | 1.4 Ruang Lingkup                                             | 2        |
| Dilin          | METODE KERJA                                                  | 3        |
| an a           | 2.1 Lokasi dan Waktu PKL                                      | 3        |
| ngi U          | 2.2 Metode Bloang Kajian                                      | 3        |
| Inda           | 2.2.1 Allalisis                                               | 5        |
| ng-l           | 2.2.2 Tembuatan Topologi                                      | 4        |
| Jnda           | 2.2.5 Konfigurasi Client                                      | 4        |
| ang<br>tulis i | 2.2.5 Pengujian                                               | 4        |
| ni ta          | KEADAAN UMUM                                                  | 4        |
| npa            | 3.1 Sejarah                                                   | 4        |
| men            | 3.2 Struktur Organisasi                                       | 5        |
| canti          | 3.3 Fungsi dan Tujuan Sekolah Vokasi                          | 6        |
| umk            | <b>3.4</b> Visi dan Misi <b>College of Vocational Studies</b> | 6        |
| an de          | IMPLEMENTASI LOG EVENT MANAGEMENT SERVER MENGGUN              | NAKAN    |
| 3              | ASTICSEARCH LOGSTASH KIBANA (ELK STACK)                       | 7        |
| enye           | <b>P</b> 1.1 Analisis Masalah                                 | 7        |
| butk           | <u>1.2</u> Pembuatan Topologi                                 | 7        |
| an s           | 1.3 Konfigurasi Server                                        | 9        |
| Jumpe          | 4.5.1 Konfigurasi Server Pusat ELK-Stack                      | 9<br>10  |
| n n            | 4.4 1 Konfigurasi Server Client Centos                        | 10       |
|                | 4.4.1 Konngulasi Server Chent Centos                          | 10<br>24 |
|                | 4.4.3 Frnort File Dengan CSV                                  | 24       |
|                | 4.5 Penguijan                                                 | 32       |
|                | 4.5.1 Pengujian Kegagalan <i>Login</i>                        | 32       |
|                | 4.5.2 Pengujian Keberhasilan <i>Login</i>                     | 34       |
|                | 4.5.3 Pengujian Kesalahan <i>Login</i> Dengan <i>Username</i> | 35       |
|                | 4.5.4 Pengujian Ketepatan Waktu                               | 36       |
|                | 4.5.5 Pengujian Penghapusan <i>Log</i>                        | 37       |
|                | 4.5.6 Pengujian Penyerangan Brute Force Tanpa Fail2ban        | 38       |
|                | 4.5.7 Pengujian Penyerangan Brute Force Menggunakan Fail2ban  | 39       |
|                | <b>SIMPULAN DAN SARAN</b>                                     | 42       |
|                | 5.1 Simpulan                                                  | 42       |
|                |                                                               |          |
|                |                                                               |          |
|                | Ve                                                            |          |
|                | SJE                                                           |          |
|                | ity                                                           |          |
|                |                                                               |          |

a. Pengutipan hanya untuk kepentingan pendidikan, penelitian, penulisan karya ilmiah, penyusunan laporan, penulisan kritik atau tinjauan suatu masalah.
b. Pengutipan tidak merugikan kepentingan yang wajar IPB.
2. Dilarang mengumumkan dan memperbanyak sebagian atau seluruh karya tulis ini dalam bentuk apapun tanpa izin IPB.

| 5.2   | Saran     |  |  |
|-------|-----------|--|--|
| DAFTA | R PUSTAKA |  |  |

## **DAFTAR TABEL**

| 1 | Hardware dan Software         | 7  |
|---|-------------------------------|----|
| 2 | Tabel Visualisasi Pada Kibana | 24 |
| 3 | Hasil dari Pengujian          | 41 |

# **DAFTAR GAMBAR**

| $\bigcirc$                       |        | DAF IAK GAMBAK                                                  |    |
|----------------------------------|--------|-----------------------------------------------------------------|----|
| Hal                              |        |                                                                 |    |
| < cipta milik IPB (Institut Pert | 1      | Tahapan Metode Kajian                                           | 3  |
|                                  | 2      | Struktur Organisasi Direktorat Informasi Kepabeanan dan Cukai   | 6  |
|                                  | 3      | Topologi Elk Stack                                              | 8  |
|                                  | 4      | Menonaktifkan Fitur SElinux                                     | 9  |
|                                  | 5      | Melakukan Stop dan Disable Firewall                             | 10 |
|                                  | 07     | Instalasi FLK Stack                                             | 10 |
|                                  | /<br>8 | Konfigurasi Elasticsa                                           | 11 |
|                                  | 9      | Konfigurasi <i>Elasticsearch</i> service                        | 11 |
| ania                             | 10     | Konfigurasi Flasticsearch Memory                                | 12 |
| n<br>B                           | 11     | Konfigurasi Elasticsearch Reload Systemd                        | 12 |
| ogo                              | 12     | Konfigurasi <i>Kibana</i>                                       | 12 |
| Ē                                | 13     | Konfigurasi Enable Start Kibana                                 | 13 |
|                                  | 14     | Konfigurasi <i>Nginx</i>                                        | 13 |
|                                  | 15     | Konfigurasi Direktori Nginx Membuat Penyimanan Baru Kibana.conf | 13 |
|                                  | 16     | Konfigurasi Basic Authentication                                | 14 |
|                                  | 17     | Konfigurasi Untuk Memulai Nginx                                 | 14 |
|                                  | 18     | Konfigurasi filebeat-input.conf                                 | 14 |
|                                  | 19     | Konfigurasi output.conf                                         | 15 |
| ω                                | 20     | Konfigurasi remove-grokparse.conf                               | 15 |
| Ő                                | 21     | Konfigurasi removebeatscodec.conf                               | 16 |
| og                               | 22     | Konfigurasi ssh-filter.conf                                     | 17 |
| ۲                                | 23     | Konfigurasi Openssl.cnf                                         | 17 |
| Agricul                          | 24     | Konfigurasi Sertifikat SSL                                      | 18 |
|                                  | 25     | Konfigurasi Boot dan Start Service Logstash                     | 18 |
|                                  | 26     | Konfigurasi Logstash-Forwarder.crt                              | 18 |
| t                                | 27     | Konfigurasi Firewall Client                                     | 19 |
| ra                               | 28     | Konfigurasi SELinux Client                                      | 19 |
|                                  |        |                                                                 |    |
| ni                               |        |                                                                 |    |
| Se                               |        |                                                                 |    |
| SJ                               |        |                                                                 |    |
| ity                              |        |                                                                 |    |

|       | Konfigurasi SSL Client Centos                     | 20 |
|-------|---------------------------------------------------|----|
|       | Konfigurasi Membuat Direktori Dan Menyimpan SSL   | 20 |
| N. N. | Proses Importelastic Key Dan Download Filebeat    | 20 |
|       | Konfigurasi Filebeat Baris 21 dan 26              | 20 |
|       | Konfigurasi <i>Filebeat</i> Baris 83 dan 85       | 21 |
|       | Konfigurasi Output.Logstash                       | 21 |
|       | Konfigurasi Boot dan Start Service Filebeat       | 22 |
|       | Install Fail2ban                                  | 22 |
|       | Konfigurasi Start Fail2ban                        | 22 |
|       | Konfigurasi Fail2ban jail.conf                    | 22 |
|       | Konfigurasi Pengaturan Banned dan Percobaan Masuk | 23 |
|       | Restart Fail2ban                                  | 24 |
|       | T Konfigurasi Sshd.local                          | 24 |
|       | Klik Tombol Plus pada Visualize                   | 25 |
|       | Visualize Kibana                                  | 25 |
|       | Tags Ssh Gagal Login                              | 26 |
|       | Tags Ssh Gagal Login User                         | 26 |
|       | Tags Ssh Gagal Login Password                     | 27 |
|       | Tags Ssh Sukses Login                             | 27 |
|       | Presentase SSH Sukses Log                         | 28 |
|       | Tags Presentase <i>Ssh</i> Gagal                  | 28 |
|       | Dashboard LEMS Kibana                             | 29 |
|       | Memasukkan Tags Ke Dashboard                      | 29 |
|       | Save Data Di Kibana                               | 29 |
|       | 👸 Laporan CSV Pada Kibana                         | 30 |
|       | Download file Csv                                 | 30 |
|       | Hasil Download Csv                                | 31 |
|       | Kegagalan Login SSH Client 1                      | 32 |
|       | Kegagalan Login SSH Client 2                      | 32 |
|       | Kegagalan Login SSH Client 3                      | 32 |
|       | Kegagalan Login SSH Client 4                      | 33 |
|       | Kegagalan Login SSH Client 5                      | 33 |
|       | Tampilan Dashboard Kibana SSH Gagal Login         | 33 |
|       | Sukses Login Pada Client 1                        | 34 |
|       | Sukses Login Pada Client 2                        | 34 |
|       | Sukses Login Pada Client 3                        | 34 |
|       | Sukses Login Pada Client 4                        | 34 |
|       | Sukses Login Pada Client 5                        | 34 |
|       | Dashboard Kibana Ssh Sukses Login                 | 34 |
|       | E Kesalahan Login Username Sangga                 | 35 |
|       | Kesalahan Login Username Pripambudi               | 35 |
|       |                                                   |    |
|       | Uni                                               |    |
|       | Ve                                                |    |
|       | SUC                                               |    |
|       | sity                                              |    |
|       |                                                   |    |

| 70 Kesalahan Login Username Teknik              | 35                                                                                                    |
|-------------------------------------------------|----------------------------------------------------------------------------------------------------|
| 71 Kesalahan Login Username IPB                 | 35                                                                                                    |
| 72 Kesalahan Login Username Komputer            | 35                                                                                                    |
| 73 Dashboard Kesalahan Login User               | 36                                                                                                    |
| 74 Pengujian Kesalahan Login Dan Waktu Kejadian | 36                                                                                                    |
| 75 Hasil Waktu Kejadian Pada Server-ELK         | 36                                                                                                    |
| 76 Percobaan Peghapusan Log Pada Client 1       | 37                                                                                                    |
| 77 Hasil Visualisasi Setelah Log Dihapus        | 37                                                                                                    |
| 78 Menghapus Log ssh sukses login pada Kibana   | 38                                                                                                    |
| 79 Tags telah terhapus di Kibana                | 38                                                                                                    |
| 80 Dashboard Pada Log Kibana                    | 38                                                                                                    |
| 81 Percobaan Penyerangan Brute Force            | 39                                                                                                    |
| 82 Hasil Penyerangan yang Dilakukan             | 39                                                                                                    |
| 83 Penyerangan brute-force Dengan Fail2ban      | 40                                                                                                    |
| 84 Fail2band Status                             | 40                                                                                                    |
| 85 Hasil Fail2band di Kibana                    | 40                                                                                                    |
| Sekolah Vokasi<br>College of Vocational Studies |                                                                                                    |
|                                                 | <ul> <li>70 Kesalahan Login Username Teknik</li> <li>71 Kesalahan Login Username IPB</li> <li>72 Kesalahan Login User</li> <li>73 Dashboard Kesalahan Login User</li> <li>74 Pengujian Kesalahan Login Dan Waktu Kejadian</li> <li>75 Hasil Waktu Kejadian Pada Server-ELK</li> <li>76 Percobaan Peghapusan Log Pada Client 1</li> <li>77 Hasil Visualisasi Setelah Log Dihapus</li> <li>78 Menghapus Log ssh sukses login pada Kibana</li> <li>79 Tags telah terhapus di Kibana</li> <li>80 Dashboard Pada Log Kibana</li> <li>81 Percobaan Penyerangan Brute Force</li> <li>82 Hasil Penyerangan brute-force Dengan Fail2ban</li> <li>84 Fail2band di Kibana</li> <li>85 Hasil Fail2band di Kibana</li> </ul> |

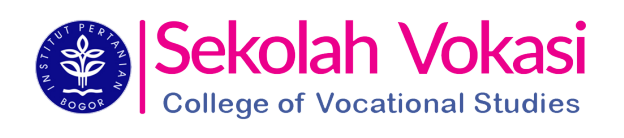

**Bogor Agricultural University** 

Hak Cipta Dilindungi Undang-Undang 1. Dilarang mengutip sebagian atau seluruh karya tulis ini tanpa mencantumkan dan menyebutkan sumber: a. Pengutipan hanya untuk kepentingan pendidikan, penelitian, penulisan karya ilmiah, penyusunan laporan, penulisan kritik atau tinjauan suatu masalah.
 b. Pengutipan tidak merugikan kepentingan yang wajar IPB.

2. Dilarang mengumumkan dan memperbanyak sebagian atau seluruh karya tulis ini dalam bentuk apapun tanpa izin IPB.

### **1 PENDAHULUAN**

### 1.1 Latar Belakang

Kementerian Keuangan (Kemenkeu) merupakan kementerian negara di lingkungan Pemerintah Indonesia yang membidangi urusan keuangan dan kekayaan Keuangan berkedudukan di bawah dan bertanggungjawab negara, Kementerian kepada Presiden. Kementerian Keuangan terdiri atas beberapa subbagian dan masingmasing tersebut memiliki tugas pokok yang berbeda-beda. Direktorat Informasi Kepabeanan Dan Cukai (DIKC) mengendalikan segala pusat data dan sistem teknologi informasi mengenai DIKC. DIKC memegang peranan penting untuk menjaga stabilitas jaringan. DIKC sendiri memiliki kantor cabang sebanyak 136 yang terdapat di setiap provinsi di Indonesia yang di dalamnya memiliki server sebagai penyedia layanan. Server melayani seluruh client atau workstation yang terhubung ke jaringannya dan merupakan perangkat utama dalam sistem komunikasi jaringan berfungsi sebagai penyedia layanan dan memiliki *log* yang sangat banyak. Masalah yang sering dialami seorang administrator jaringan harus secara manual untuk melakukan pembacaan log service. Log service berfungsi untuk mencatat semua aktivitas yang berjalan pada sistem operasi dalam hal ini server dan harus berinteraksi langsung dengan server yang memakan waktu cukup lama. Masalah lainya yaitu server yang harus berjalan 24 jam penuh yang dapat mengeran Gestryica dalam juralah banyak. Manajemen *log* adalah proses yang di sentah untuk mengelola dan memrasilitasi pembuatan, transmisi, analisis, penyimpanan, sentgasapan, dan tenduatigan akhir volume besar data log yang dibuat dalam sistem informasi. Log, dalam konteks komputasi, adalah dokumentasi peristiwa yang dihasilkan secara otomatis dan bertanda waktu yang relevan dengan sistem tertentu. Hampir semua aplikasi dan sistem perangkat lunak menghasilkan file log.

Manajemen *log* yang efektif sangat penting untuk keamanan. Pemantauan, dokumentasi, dan analisis peristiwa sistem merupakan komponen penting. Perangkat lunak manajemen *log* mengotomatiskan banyak proses yang terlibat. *Event log manager* (ELM), misalnya, melacak perubahan dalam infrastruktur jaringan. Belum tersedianya *Log Event Management Server* yang sudah terintegrasi dengan *elasticsearch logstash kibana* di DIKC Kementerian Keuangan membuat data *log* pada server menjadi tidak teroganisasi dengan baik. Berdasarkan permasalahan diatas, maka perlu dibuatnya suatu *log event management server* yang mampu meringankan dan memudahkan dalam membaca sekaligus menganalisis *log service* pada server. Dalam hal ini *Elasticsearch Logstash Kibana* (ELK *Stack*) merupakan komponen yang tepat dalam membangun log event management yang dapat memberi informasi kepada sistem administrator mengenai tren, statistik, dan anomali yang terjadi.

ELK *Stack* dirancang untuk digunakan sebagai solusi terintegrasi Elasticsearch adalah sebuah platform berbasis opensource yang dibangun diatas Apache Lucene, distributable, dan merupakan mesin pencari dan pengindeksan. Proses pencarian pada elasticsearch dibatasi oleh alamat url dan kueri nya hanya berbeda dalam kondisi filter

 $\bigcirc$ 

1. Dilarang mengutip sebagian atau seluruh karya tulis ini tanpa mencantumkan dan menyebutkan sumber:

Hak Cipta Dilindungi Undang-Undang

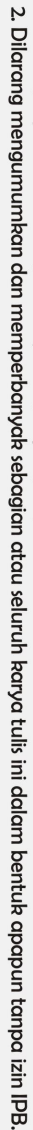

- a. Pengutipan hanya untuk kepentingan pendidikan, penelitian, penulisan karya ilmiah, penyusunan laporan, penulisan kritik atau tinjauan suatu masalah.
   b. Pengutipan tidak merugikan kepentingan yang wajar IPB.

- Hak Cipta Dilindungi Undang-Undang 1. Dilarang mengutip sebagian atau seluruh karya tulis ini tanpa mencantumkan dan menyebutkan sumber:

C Hak cipta milik IPB (Institut Pertanian Bogor)

**Bogor Agricultural University** 

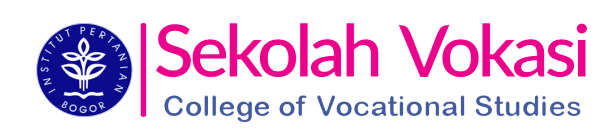